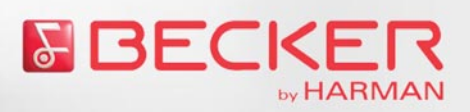

# **Becker Content Manager**

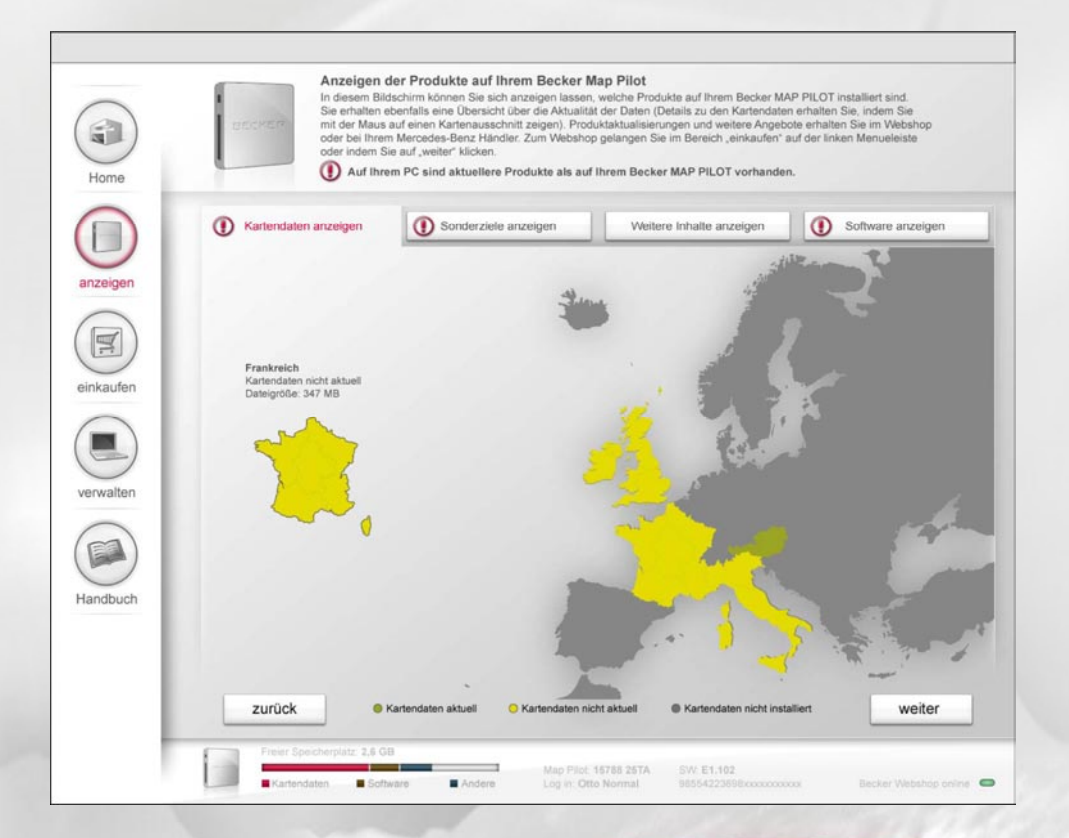

# Inhalt

| Willkommen beim Becker Content Manager           |    |
|--------------------------------------------------|----|
| Installation des Becker Content Manager          |    |
| Becker Content Manager starten                   |    |
| Becker Content Manager schließen                 |    |
| Kartendaten aktualisieren                        |    |
| Beschreibung Becker Content Manager Startfenster |    |
| Daten anzeigen                                   |    |
| Daten kaufen                                     |    |
| Daten verwalten                                  | 12 |
| Daten verwalten                                  | 13 |
| Daten sichern                                    | 14 |
| Daten wiederherstellen                           | 14 |
| Automatische Updates                             | 14 |
| Becker Online Shop                               | 15 |
| Produkt kaufen                                   |    |
|                                                  |    |

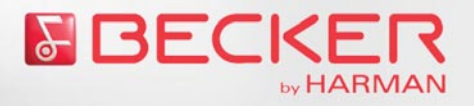

### Willkommen beim Becker Content Manager

Mit dem Becker Content Manager können Sie die Inhalte Ihres *Becker MAP PILOT* anzeigen und verwalten. Als Weiteres können Sie zusätzliche Karten oder Kartenupdates erwerben. Sie haben über den Content Manager auch Zugriff auf das Handbuch Ihres *Becker MAP PILOT*.

<u>**Hinweis:**</u> Zur Nutzung vieler Funktionen des Becker Content Manager ist eine Internet Verbindung notwendig.

### Installation des Becker Content Manager

Verbinden Sie Ihren *Becker MAP PILOT* mit dem mitgelieferten USB Kabel mit Ihrem PC. Wurde der Becker Content Manager bisher nicht installiert. Werden Sie nun zur Installation aufgefordert.

**Hinweis:** Sollte die Installation des Becker Content Manager nicht automatisch starten, ist eventuell die Autostart Funktion deaktiviert. Führen Sie in diesem Fall über den Explorer, im vom *Becker MAP PILOT* angelegten virtuellen CD Laufwerk, die Datei "Setup.exe" aus.

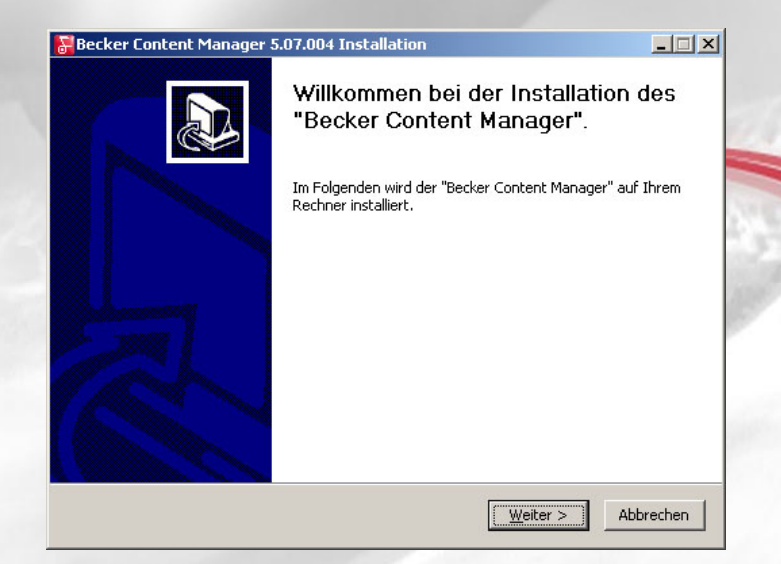

Klicken Sie auf Weiter um die Installation zu starten.

Folgen Sie nun den Anweisungen in den folgenden Menüs.

Zum Abschluss der Installation können Sie auswählen, ob der Becker Content Manager gleich gestartet werden soll.

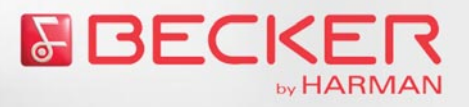

| Becker Content Manager | 5.07.004 Installation                              | <u> </u>  |
|------------------------|----------------------------------------------------|-----------|
|                        | Installation abgeschlossen                         |           |
|                        | Der "Becker Content Manager" wurde erfolgreich ins | talliert. |
| K                      | Den "Becker Content Manager" starten               |           |
|                        | < Zurück Fertig At                                 | obrechen  |

Klicken Sie auf Fertig stellen um die Installation abzuschließen.

### **Becker Content Manager starten**

Der bereits installierte Becker Content Manager startet automatisch, sobald Sie Ihren Becker MAP PILOT mit dem mitgelieferten USB Kabel mit Ihrem PC verbinden.

Es wird das Startfenster des Becker Content Manager angezeigt.

Eventuell müssen Sie noch die Sprache des Becker Content Manager einstellen. Es stehen Ihnen die Sprachen Deutsch, Englisch, Niederländisch, Französisch, Italienisch und Spanisch zur Verfügung. Zum Umstellen der Sprache klicken Sie in der oberen Menüleiste auf **Einstellungen > Umschaltung der Bediensprache** und wählen dann die gewünschte Sprache aus.

<u>**Hinweis:</u>** Beim ersten Starten des Becker Content Manager werden Sie aufgefordert, eine Datensicherung Ihres *Becker MAP PILOT* vorzunehmen. Wir empfehlen Ihenen, dieses Update auf jeden Fall durchzuführen. Es kann sonst nicht ausgeschlossen werden, dass bei weiteren Aktionen mit dem Becker Content Manager eventuell Daten unwiederbringlich verloren gehen.</u>

# Becker Content Manager schließen

Haben Sie die Arbeit mit dem Becker Content Manager abgeschlossen, können Sie diesen schließen. Drücken Sie hierzu entweder im rechten oberen Teil des Fensters auf inder Klicken Sie im linken oberen Bereich auf **Datei** und danach auf **Beenden**.

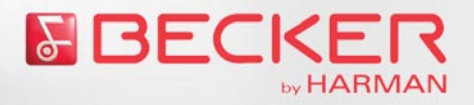

### Kartendaten aktualisieren

In diesem Abschnitt der Beschreibung wird Ihnen der komplette Ablauf für den Kauf von aktualisierten Kartendaten beschrieben. Für diesen Vorgang muss der *Becker MAP PILOT* mit dem PC verbunden sein und eine Internetverbindung bestehen. Sie werden mit einem Assistenten bis zur Installation der aktualisierten Kartendaten geleitet. Sie haben aber auch die Möglichkeit mit den Bedienelementen des Startfensters die gleichen Funktionen auszuführen.

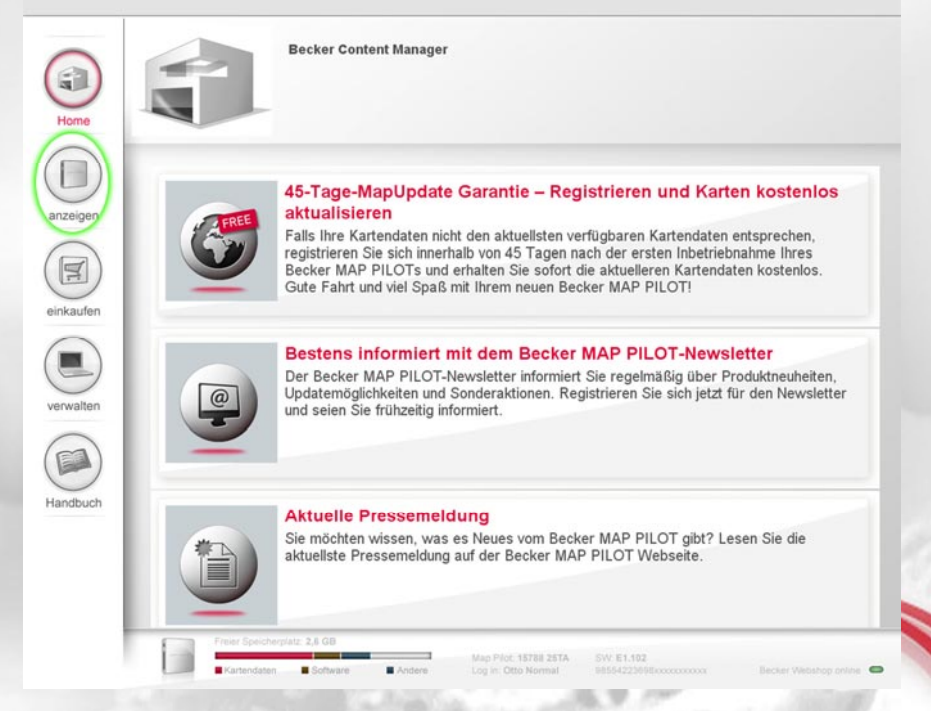

Klicken Sie im Startfenster links auf anzeigen.

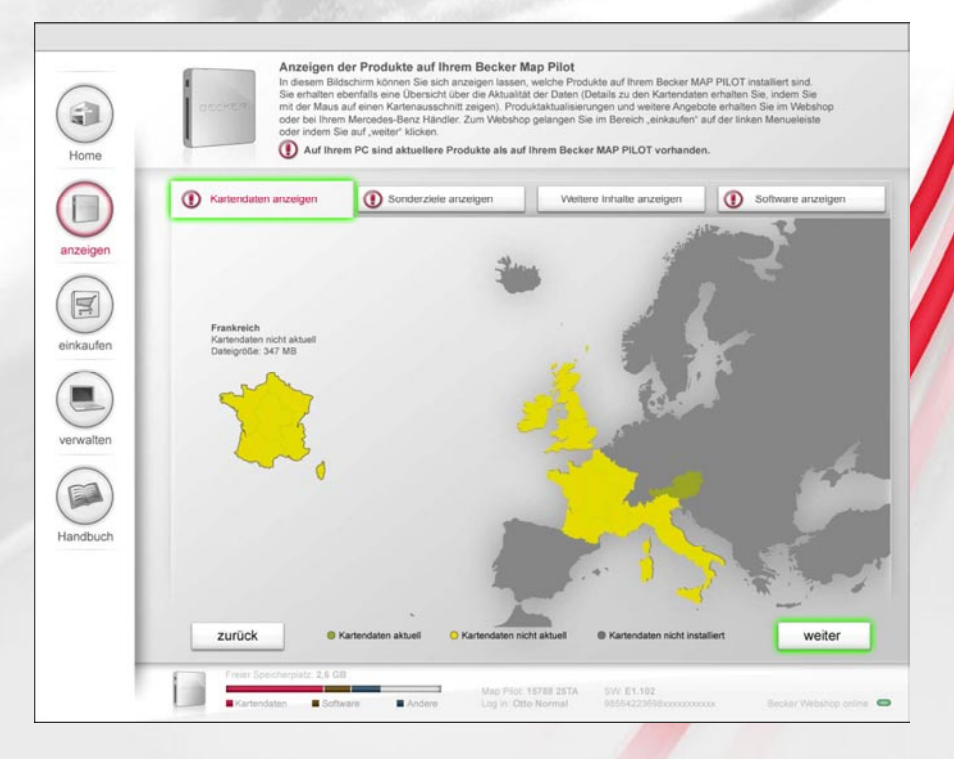

Klicken Sie nun auf die Registerkarte Kartendaten anzeigen.

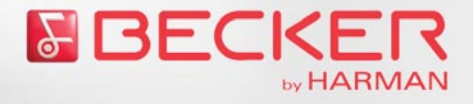

Es werden die Kartendaten der installierten Länder angezeigt. Die Kartendaten der grün markierten Länder sind auf dem aktuellsten Stand. Für die gelb markierten Länder gibt es aktuellere Kartendaten. Die grau markierten Länder sind nicht installiert. Indem Sie mit der Maus auf die einzelnen Teile des Kartenausschnitts zeigen, erhalten Sie detaillierte Informationen zu den einzelnen Karten.

<u>**Hinweis:**</u> Es werden nur die im internen Speicher des *Becker MAP PILOT* abgelegten Daten angezeigt. Eventuell auf einer SD-Karte abgelegte Daten werden nicht berücksichtigt.

Klicken Sie auf weiter um zur Auswahl von aktualisierten Kartendaten zu gelangen.

Der Becker Online Shop wird aufgerufen.

**Hinweis:** Haben Sie sich bisher noch nicht beim Becker Online Shop angemeldet, werden Sie beim ersten Verbinden aufgefordert sich auf unserem Becker Online Shop zu registrieren. Die ist nur einmalig erforderlich. Nach erfolgter Registrierung werden Sie bei jedem Start des Becker Content Manager automatisch beim Becker Online Shop angemeldet.

|                                        | 👪 BeckerContentManage                                                                                                    | r i i i i i i i i i i i i i i i i i i i                                                                                                    | ? >                                                                     |
|----------------------------------------|----------------------------------------------------------------------------------------------------|----------------------------------------------------------------------------------------------------|-------------------------------------------------------------------------|
| nen gewuns<br>nweis: Fall<br>gebrochen | Eingabe von Ben<br>Bitte geben sie Ihre Ben<br>Die <i>E-Mail-Adresse</i> mus<br><i>Passwort</i> sollte mindest<br>und/der Sonderzeichen<br>Beachten Sie bitte, dass<br>www.beckermappilot.com | Utzerinformationen<br>utzerinformationen in den Eingabe<br>s sich auf einen gültigen E-Mail-Acc<br>ens 6 Zeichen lang sein und neben<br>n enthalten.<br>: diese Benutzerdaten für den Einko<br>m benötigt werden. | sfeldern ein.<br>count beziehen. Das<br>Zeichen auch Ziffern<br>auf auf |
|                                        | Mit der Taste Absch<br>Shop<br>Benutzerinformation                                                                                                    | <i>ließen</i> speichern Sie Ihre Eing                                                                                                    | aben und öffnen den                                                     |
|                                        | Mit der Taste Absch<br>Shop<br>Benutzerinformation<br>E-Mail Adresse                                                                                                    | ließen speichern Sie Ihre Eing                                                                                                    | jaben und öffnen den                                                    |
|                                        | Mit der Taste Absch<br>Shop<br>Denutzerinformation<br>E-Mail Adresse<br>Passwort                                                                                                    | max@mustermann.de                                                                                                    | jaben und öffnen den                                                    |

Klicken Sie auf **Abschließen** um den ersten Teil der Registrierung für den Becker Online Shop zu bestätigen.

Der Becker Online Shop startet und zeigt den zweiten Teil der Registrierung an.

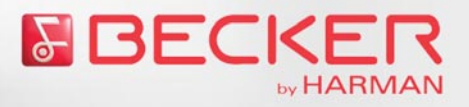

|          |                                                    | > Anmelden Su                                           | che O |
|----------|----------------------------------------------------|---------------------------------------------------------|-------|
| HOME     | SHOP Becker MAP PILOT FAQ KONTAKT                  | Warenkorb: Land/Spracl     O Active] 0.00 € Deutschland | he in |
| Home     | Inden sich hier:                                   | Deutsch                                                 | 3     |
| Neu      | registrieren                                       |                                                         | -     |
|          | Sind Sie neu bei uns? Registrieren                 | Sie sich hier.                                          |       |
|          | 🖉 blare 💭 Ersus 💭 Advacemurster/Eirens (cottional) |                                                         |       |
| izeigen  | Titel (optional)                                   | E-Mail Adresse (Benutzername)                           |       |
|          | Dr,                                                | max@mustermann.de                                       |       |
|          | Vorname                                            | Passwort (6-20 Stellen, mind. 1 Zahl)                   |       |
|          | Max                                                | •••••                                                   |       |
| <u> </u> | Nachname                                           | Passwort wiederholen                                    |       |
| nkauten  | Mustermann                                         | •••••                                                   |       |
| $\sim$   | Petha                                              |                                                         |       |
|          | LISE Life. (falls webanden)                        |                                                         |       |
|          |                                                    |                                                         |       |
|          |                                                    |                                                         |       |
| rwalten  | Rechnungs-/Lieferadresse                           |                                                         |       |
| _        | Straße                                             |                                                         |       |
|          | Musterstraße 111                                   |                                                         |       |
|          | PLZ Ort                                            | Ja, ich möchten den Newsletter bestellen.               |       |
|          | 12345 Musterstadt                                  | Bitte informieren Sie mich über Produktneuheiten        |       |
| ndbuch   | Deutschland                                        |                                                         |       |
|          |                                                    |                                                         |       |
|          |                                                    |                                                         |       |
|          |                                                    | + anmelden                                              |       |
|          |                                                    |                                                         |       |
|          |                                                    |                                                         |       |
|          |                                                    |                                                         |       |
| _        |                                                    |                                                         |       |

Geben Sie in den jeweiligen Feldern die entsprechenden Daten ein.

Im rechten unteren Bereich des Fensters können Sie festlegen ob Sie einen Newsletter erhalten möchten. Zusätzlich können Sie sich die Datenschutzbestimmungen ansehen.

Bestätigen Sie die Eingabe der Daten durch Klicken auf die Schaltfläche anmelden.

Der zweite Teil der Registrierung ist nun abgeschlossen und die Startseite des Becker Online Shop wird angezeigt.

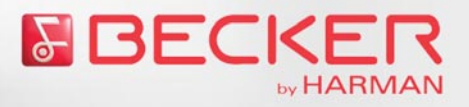

|                | by HARMAN                                                                                                 |                                                                          | s Anmelden                                                                                                    | Suche Q.                                                                                                    |
|----------------|----------------------------------------------------------------------------------------------------|--------------------------------------------------------------------------|----------------------------------------------------------------------------------------------------|----------------------------------------------------------------------------------------------------|
| ном            | IE SHOP Becker MAP PILOT FAQ KONTA<br>e befinden sich hier:                                               | кт                                                                       | ₩arenkorb:<br>0 Artikel   0,00 €                                                                                                    | Land/Sprache<br>Deutschland 🛩<br>Deutsch 🛩                                                                                                  |
| E              | ntdecken Sie Becker III MAP PILOT! Nav                                                                    | rigation der neusten Generation.                                         |                                                                                                    |                                                                                                    |
| eigen<br>aufen |                                                                                                    | Zielsicher<br>mit ihrem ko                                               | Description of the second second seco | mit Beckert<br>Begletet Sie dels in Fakzenig<br>dichérán reissul, Erben Sie de<br>competen Hengrouw au dem<br>Sie sch von deser technischen |
| valten         |                                                                                                    | - mehr erfal                                                             | hren                                                                                                    |                                                                                                    |
| K              | artenpaket Russland                                                                                       | Kartenpaket Türkei                                                       | Zusatzfunktion                                                                                                    | Traffic Pattern                                                                                                    |
| dbuch          | Katengaket Russland<br>(2/2010)<br>Zeisdör uterwegs in<br>Richermulig größen Land der<br>wet.<br>-49,95 € | Kartenpaket Türi<br>(02/2010)<br>Eritedean Sie de W<br>Türke.<br>49,95 € | kei<br>Valida dar                                                                                                    | Zusatzfunktion Traffic<br>Pattern (22/2010<br>Regelnxil)a uttretnde<br>Stautustonen und öberlastete<br>Imenside eiefach unfahren.<br>9,95 € |
| Impre          | essum   AGD   Kontakt   Newsletter   © 2010 Harman Beck                                                   | er Automotive Systems GmbH - Alle Rechte vorbeha                         | aten                                                                                                    | 20m Product                                                                                                    |

Die Handhabung des Becker Online Shops ist selbsterklärend. Sollten Sie trotzdem Fragen haben, finden Sie unter dem Menüpunkt **FAQs** viele Antworten zu den unterschiedlichsten Fragestellungen. Zusätzlich finden Sie unter Becker Online Shop auf Seite 15 eine kurze Erläuterung zum Becker Online Shop. Nachdem Sie Ihren Einkauf mit der Bezahlung abgeschlossen haben, werden automatisch die gekauften Daten heruntergeladen.

|          | Download Ihrer Produkte aus dem Webshop<br>Die hier aufgelisteten Produkte aus dem Webshop heruntergeladen und auf Ihrem PC gespeicher<br>Download abgeschlossen ist müssen diese Daten auf Ihren Becker MAP PILOT übertragen werden,<br>verwendet werden zu können. Die Übertragung erfolgt automatisch, wenn auf Ihrem Gerät der Speich<br>Andernfalls erhalten Sie eine Meldung, dass Speicherplatz auf Ihrem Gerät bereitgestellt werden mus<br>diesem Fall nach Abschluss aller Downloads auf "weiter". | t. Wenn der<br>um im Fahrzeug<br>erplatz ausreicht.<br>s. Klicken Sie in |
|----------|----------------------------------------------------------------------------------------------------|--------------------------------------------------------------------------|
|          | Deutschland Q4/2010<br>328 MB                                                                                                    | 7.23 min                                                                 |
| 1        | Frankreich Q4/2010<br>578 MB                                                                                                    | 9-23 min                                                                 |
| 4        | Europas schönste Weihnachtsmärkte<br>47 MB                                                                                                    | 2:23 min                                                                 |
| 0        | Software Update Version 2.1<br>380 MB                                                                                                    | 6-23 min                                                                 |
|          | Deutschland Q4/2010<br>328 MB                                                                                                    | 7.23 min                                                                 |
| zurück z | um Webshop                                                                                                    | weiter                                                                   |

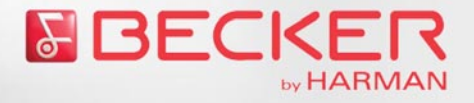

Die in dieser Anzeige aufgelisteten Produkte haben Sie im Becker Online Shop gekauft. Die gekauften Daten werden nun heruntergeladen und auf Ihrem PC gespeichert. Ist der Speicherplatz auf Ihrem *Becker MAP PILOT* ausreichend, werden die gekauften Daten auch sofort auf den *Becker MAP PILOT* übertragen. Sie erhalten dann einen entsprechenden Hinweis und die Aktualisierung der Kartendaten ist abgeschlossen.

Ist der Speicherplatz nicht ausreichend, erhalten Sie einen entsprechenden Hinweis. Klicken Sie in diesem Fall auf **weiter**.

<u>**Hinweis:**</u> Falls Sie noch keine Datensicherung vorgenommen haben, werden Sie eventuell jetzt aufgefordert, ein Datensicherung durchzuführen.

| Verwalten Ihrer Produkte In diesem Bidschim können Sie Daten auf I entfermen. Ein roles Ausrufeziechen zeigt an vorhanden sind Um diese Akkualiseiurugen i Becker MAP PILC Dieträgen werden. Wäl Häkchen aus und klicken Sie dann auf die P | hren Becker MAP PILOT übertragen oder Daten vom Becker MAP PILOT<br>dass auf Ihrem PC aktueliere Daten als auf Ihrem Becker MAP PILOT<br>m Fahrzeug vervendet werden zu können, müssen sie auf Ihren<br>sien Sie dez zu übertragenden bezw. zu löschenden Daten durch setzen der<br>leibuttons.<br>te als auf Ihrem Becker MAP PILOT vorhanden. |
|----------------------------------------------------------------------------------------------------|----------------------------------------------------------------------------------------------------|
| Kartendaten verwalten     Sonderziele verwalten                                                                                                    | en Weitere Inhalte verwalten Software verwalten                                                                                                    |
| (4)<br>ausgewählte Daten auf dem Becker Map Pilot<br>aktualisieren                                                                                                    | (3)<br>ausgewählte Daten von Becker Map Pliot entfernen                                                                                                    |
| Deutschland Q2/2010                                                                                                    | Land 1 Q2/2010                                                                                                    |
| Frankreich Q2/2010                                                                                                    | Land 2 Q2/2010                                                                                                    |
| = 11 Italien Q2/2010                                                                                                    | Deutschland Q1/2010                                                                                                    |
| 1                                                                                                    | Frankreich Q1/2010                                                                                                    |
|                                                                                                    | Italien Q4/2009                                                                                                    |
|                                                                                                    | 2                                                                                                    |
|                                                                                                    |                                                                                                    |
|                                                                                                    | Alle auswählen                                                                                                    |

Selektieren Sie bei (1) welche Inhalte auf Ihren Becker MAP PILOT übertragen

werden sollen ( i wird übertragen, i wird nicht übertragen).

Selektieren Sie bei ② welche Inhalte von Ihrem *Becker MAP PILOT* entfernt werden sollen ( wird entfernt, wird nicht entfernt).

Klicken Sie auf (3) um die zuvor selektierten Daten von Ihrem *Becker MAP PILOT* zu löschen.

Klicken Sie nun auf ④ um die selektierten Daten auf Ihren Becker MAP PILOT zu übertragen.

Sind alle Daten übertragen, erhalten Sie einen entsprechenden Hinweis und die Aktualisierung der Kartendaten ist abgeschlossen.

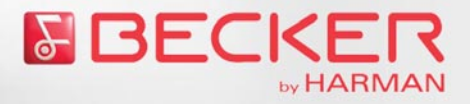

### **Beschreibung Becker Content Manager Startfenster**

Über das Startfenster können Sie alle Funktionen des Becker Content Manager aufrufen.

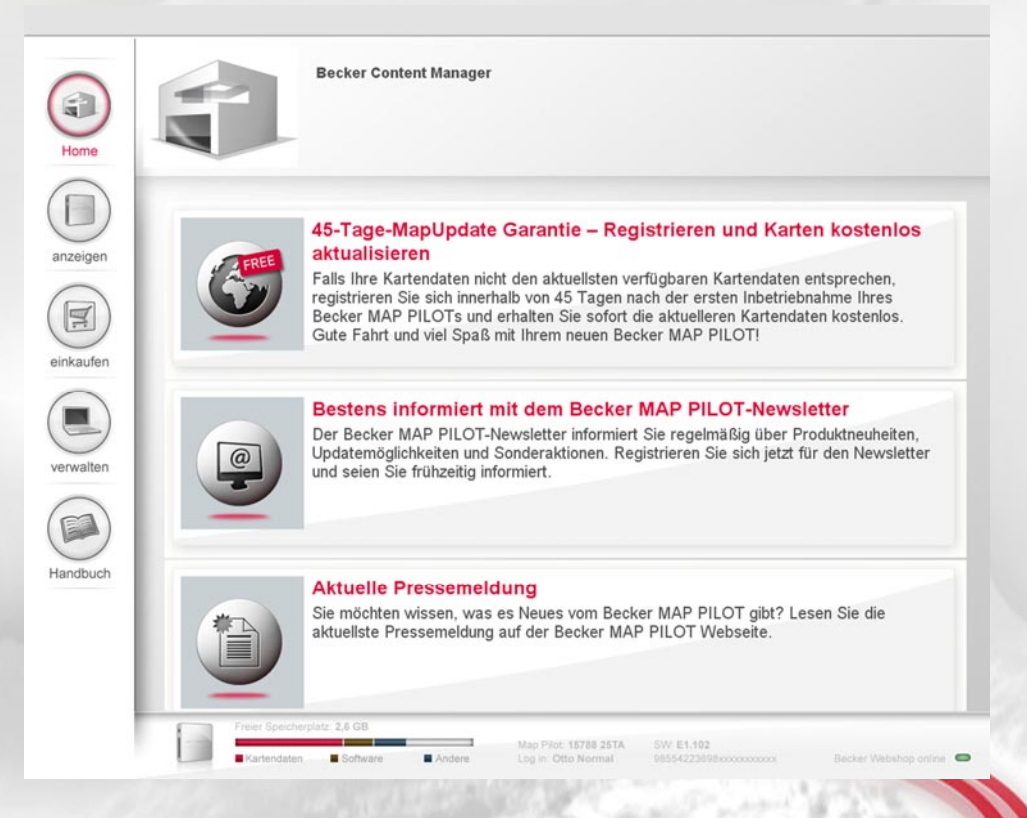

Der linke Bereich wird in alle Fenstern des Becker Content Manager angezeigt. Sie können durch Auswählen von **anzeigen**, **einkaufen** und **verwalten** die Hauptfunktionen des Becker Content Manager aufrufen. Durch Klicken auf **Home** erreichen Sie aus jedem Fenster wieder die Startseite.

Durch Klicken auf **Handbücher** können Sie sich das Handbuch des Becker MAP PILOT und das Handbuch für den Content Manager anzeigen lassen.

Im unteren Bereich des Fensters werden Ihnen bei verbundenem *Becker MAP PILOT* Informationen zur Speicherbelegung, Seriennummern und der Software Stand angezeigt. In der rechten unteren Ecke wird angezeigt, ob Sie bereits im Becker Online Shop angemeldet sind (grün = angemeldet). Dies zeigt natürlich auch gleichzeitig die aktive Internetverbindung an.

Im mittleren Bereich des Fensters werden Ihnen, sofern verfügbar, Angebote des Becker Online Shop angezeigt.

<u>Hinweis:</u> Die Fenster des Becker Content Manager sind auf eine Größe von 1280 auf 1024 Punkten ausgelegt. Die Fenster können nicht weiter vergrößert werden.

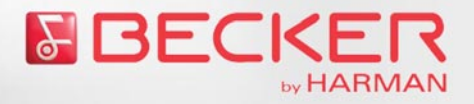

### Daten anzeigen

Sie können sich anzeigen lassen, welche Inhalte auf Ihrem *Becker MAP PILOT* installiert sind bzw. auf der Festplatte in der Datensicherung gespeichert sind. Sie erhalten ebenfalls eine Übersicht über die Aktualität der Daten.

<u>**Hinweis:**</u> Es werden nur die im internen Speicher des *Becker MAP PILOT* abgelegten Daten angezeigt. Eventuell auf einer SD-Karte abgelegte Daten werden nicht berücksichtigt.

Klicken Sie im linken Fensterbereich auf anzeigen.

| Home               | Anzeigen d<br>In desem Bid<br>Se erhalten e<br>nid er Maus<br>oder bei Ihree<br>oder bie Ihree<br>oder inden Si<br>Ot Auf Ihree | der Produkte auf Ihrem Becker M<br>ischim können Sie sich anzeigen lassen,<br>benfalls eine Übersicht über die Aktualida<br>uf einen Kartenauschnitt zeigen). Prod.<br>Meroedes-Benz Händler. Zum Webshop<br>e auf "weiter" klicken.<br>m PC sind aktuellere Produkte als auf | ap Pilot<br>weiche Produkte auf Ihrem Becker M<br>der Daten (Details zu den Kartendate<br>kaktualisierungen und weitere Angeb<br>gelangen Sie im Bereich "einkaufen"<br>ihrem Becker MAP PILOT vorhande | AP PILOT installiert sind.<br>In erhalten Sie, indem Sie<br>obe erhalten Sie im Webshop<br>auf der linken Menueleiste<br>n. |
|--------------------|----------------------------------------------------------------------------------------------------|----------------------------------------------------------------------------------------------------|----------------------------------------------------------------------------------------------------|----------------------------------------------------------------------------------------------------|
|                    | Kartendaten anzeigen                                                                                                    | Sonderziele anzeigen                                                                                                    | Weitere Inhalte anzeigen                                                                                                    | Software anzeigen                                                                                                    |
| izeigen<br>ikaufen | Frankreich<br>Karlendaten nicht aktuell<br>Dateigröße: 347 MB                                                                   | *                                                                                                    |                                                                                                    |                                                                                                    |
| idbuch             | zurück • •                                                                                                    | Cartendaten aktuell  Cartendaten aktuell  Kartendaten nic                                                                                                    | tt aktuel • Kartendaten nicht inst<br>6 Kartendaten nicht inst<br>6758 2573<br>8758 2573<br>8758 2573                                                                                                   | alien weiter                                                                                                    |

Sie können nun vier verschiedene Registerkarten anzeigen:

#### Kartendaten anzeigen

Es werden die Kartendaten der installierten Länder angezeigt. Die Kartendaten der grün markierten Länder sind auf dem aktuellsten Stand. Für die gelb markierten Länder gibt es aktuellere Kartendaten. Die grau markierten Länder sind nicht installiert. Indem Sie mit der Maus auf die einzelnen Teile des Kartenausschnitts zeigen,

erhalten Sie detaillierte Informationen zu den einzelnen Karten.
Sonderziele anzeigen
Es werden die installierten Sonderzielpakete angezeigt.
Die grün markierten Sonderzielpakete sind auf dem aktuellsten Stand.
Für die gelb markierten Sonderzielpakete ist eine Aktualisierung verfügbar.

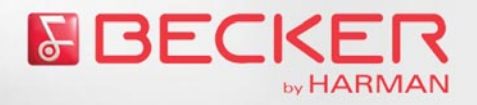

- Weitere Inhalte anzeigen Hier werden sofern verfügbar weitere installierte Inhalte angezeigt. Dies können z.B. zusätzliche Bediensprachen, Sprachbediensprachen oder TMC Erweiterungen sein.
- Software anzeigen Es wird der aktuelle Software Stand angezeigt.

Haben Sie sich den gewünschten Überblick verschafft, können Sie durch Klicken auf **weiter** zum Becker Online Shop wechseln.

### Daten kaufen

Sie können den Becker Online Shop aufrufen und dort z.B. aktualisierte Kartendaten für Ihren *Becker MAP PILOT* erwerben.

<complex-block>

Vertice

Vertice

Vertice

Vertice

Vertice

Vertice

Vertice

Vertice

Vertice

Vertice

Vertice

Vertice

Vertice

Vertice

Vertice

Vertice

Vertice

Vertice

Vertice

Vertice

Vertice

Vertice

Vertice

Vertice

Vertice

Vertice

Vertice

Vertice

Vertice

Vertice

Vertice

Vertice

Vertice

Vertice

Vertice

Vertice

</tr

Klicken Sie im linken Fensterbereich auf **einkaufen**.

Die Handhabung des Becker Online Shops ist selbsterklärend. Sollten Sie trotzdem Fragen haben, finden Sie unter dem Menüpunkt **FAQs** viele Antworten zu den unterschiedlichsten Fragestellungen. Zusätzlich finden Sie unter Becker Online Shop auf Seite 15 eine kurze Erläuterung zum Becker Online Shop.

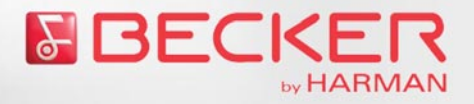

#### Daten verwalten

Sie können festlegen, welche Inhalte auf Ihrem *Becker MAP PILOT* gespeichert oder auf dem PC ausgelagert werden sollen. Zusätzlich können Sie eine Datensicherung veranlassen oder die Daten des *Becker MAP PILOT* komplett wiederherstellen.

| Klicken | Sie im | linken l | -ensterl | bereich | aut v | verwal | ten. |
|---------|--------|----------|----------|---------|-------|--------|------|
|         |        |          |          |         |       |        |      |

|           | Verwalten Ihrer Produkte In diesem Bidschim können Sie auswählen, ob Sie einzelne Daten zwischen Ihrem PC und dem Becker MAP PILOT austauschen möchten (Daten verwalten), eine Sicherungskopie erstellen möchten (Daten sichern) oder eine bereits vorhandene Sicherungskopie auf Ihr Gerät übertragen möchten (Daten wiederherstellen). |  |
|-----------|----------------------------------------------------------------------------------------------------|--|
| anzeigen  |                                                                                                    |  |
| Dinkaufen | Daten verwalten                                                                                                    |  |
| erwalten  | Daten wiederherstellen                                                                                                    |  |
| andbuch   |                                                                                                    |  |
|           |                                                                                                    |  |

Klicken Sie auf Daten verwalten, Daten sichern oder Daten wiederherstellen.

- Daten verwalten Sie können festlegen welche Inhalte auf dem Becker MAP PILOT gespeichert
- oder auf dem PC ausgelagert werden sollen.
  Daten sichern Sie können eine komplette Datensicherung des Becker MAP PILOT veranlassen.
- Daten wiederherstellen Sie können eine auf dem PC gespeicherte Sicherung auf dem Becker MAP PILOT wiederherstellen.

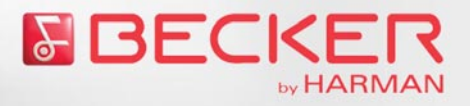

#### **Daten verwalten**

Sie können festlegen, welche Inhalte auf dem *Becker MAP PILOT* gespeichert oder auf dem PC ausgelagert werden sollen.

**Hinweis:** Sie sollten vor dem Verwalten der Inhalte auf jeden Fall eine komplette Datensicherung Ihres *Becker MAP PILOT* durchführen.

| Mervalter<br>In desem<br>entiment.<br>vorhanden un<br>Becker MAI<br>Häkchen au<br>O Auf Ih | Ihrer Produkte<br>lidschim können Sie Daten auf Ihren Beck<br>in rotes Austreichen zeigt an, dass auf<br>und. Um diese Aktualisierungen im Fahrze<br>PILDT übertragen werden. Wihlen Sie d<br>is und klicken Sie dann auf die Pfelibutton<br>rem PC sind aktuellere Produkte als auf | ker MAP PILO<br>I Ihrem PC akt<br>ug verwendet<br>ie zu übertrag<br>s.<br>f Ihrem Becke | T übertragen oder Daten<br>uellere Daten als auf Ihre<br>werden zu können, müss<br>enden bzw. zu löschende<br>er MAP PILOT vorhande | rom Becker MAP PILOT<br>m Becker MAP PILOT<br>en sie auf Ihren<br>n Daten durch setzen der<br>n. |
|--------------------------------------------------------------------------------------------|----------------------------------------------------------------------------------------------------|-----------------------------------------------------------------------------------------|----------------------------------------------------------------------------------------------------|--------------------------------------------------------------------------------------------------|
| Kartendaten verwalten                                                                      | Sonderziele verwalten                                                                                                    | Weite                                                                                   | re Inhalte verwalten                                                                                                    | Software verwalten                                                                               |
| eigen                                                                                      | e Daten auf dem Becker Map Pilot                                                                                                    | (3)<br>ausge                                                                            | )<br>wähite Daten von Becker N                                                                                                    | ap Pilot entiernen                                                                               |
| Deutschland                                                                                | Q2/2010                                                                                                    |                                                                                         | Trand 1 Q2/2010                                                                                                    | ŕ                                                                                                |
| aufen                                                                                      | 2/2010                                                                                                    |                                                                                         | Eand 2 Q2/2010                                                                                                    |                                                                                                  |
| - Italien Q2/201                                                                           | 0                                                                                                    |                                                                                         | Deutschland Q1/                                                                                                    | 2010                                                                                             |
|                                                                                            |                                                                                                    |                                                                                         | Frankreich Q1/20                                                                                                    | 10                                                                                               |
| valten                                                                                     |                                                                                                    |                                                                                         | Italien Q4/2009                                                                                                    |                                                                                                  |
|                                                                                            |                                                                                                    | 2                                                                                       |                                                                                                    |                                                                                                  |
| Jbuch Alle auswählen                                                                       |                                                                                                    |                                                                                         | Alle auswählen                                                                                                    |                                                                                                  |
|                                                                                            |                                                                                                    |                                                                                         |                                                                                                    |                                                                                                  |
| Freier Speicherplatz: 2,6                                                                  | GB Map Pilot                                                                                                    | 15788 25TA                                                                              | SW E1.102                                                                                                    |                                                                                                  |

Durch Klicken auf die einzelnen Registerkarten können Sie festlegen, welche Inhalte Sie verwalten möchten.

Als Beispiel ist im Folgenden die Verwaltung der Kartendaten beschrieben (klicken Sie auf Kartendaten verwalten):

Selektieren Sie bei (1) welche Inhalte auf Ihren Becker MAP PILOT übertragen

werden sollen ( i wird übertragen, i wird nicht übertragen).

Selektieren Sie bei 2) welche Inhalte von Ihrem *Becker MAP PILOT* entfernt werden sollen ( wird entfernt, wird nicht entfernt).

Klicken Sie auf (3) um die zuvor selektierten Daten von Ihrem Becker MAP PILOT zu löschen.

Klicken Sie nun auf (4) um die selektierten Daten auf Ihren Becker MAP PILOT zu übertragen.

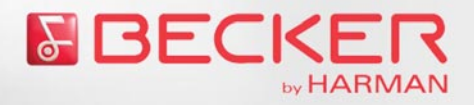

#### **Daten sichern**

Durch Klicken auf **Daten sichern** können Sie eine komplette Sicherung der Daten des *Becker MAP PILOT* starten.

Es wird dann geprüft, ob auf dem PC genug Speicherplatz zur Verfügung steht. Ist genug Speicherplatz vorhanden, wird die Datensicherung gestartet. Besteht bereits eine Sicherung der Daten, wird diese Datensicherung nur aktualisiert.

#### Daten wiederherstellen

Durch Klicken auf **Daten wiederherstellen** können Sie die Daten einer auf dem PC gespeicherten Datensicherung komplett auf Ihren *Becker MAP PILOT* zurück übertragen. Beachten Sie aber hierbei, dass vor dem Zurückspielen zuerst alle Daten auf dem *Becker MAP PILOT* gelöscht werden.

# **Automatische Updates**

Wenn der *Becker MAP PILOT* mit dem PC verbunden ist und und der Becker Content Manager gestartet wurde, werden Sie automatisch über Updates der Systemsoftware informiert. Im rechten unteren Bereich des Content Manager wird in diesem Fall ein Fenster eingeblendet.

Klicken Sie auf **aktualisieren** um die Systemsoftware zu aktualisieren. Bestätigen Sie im nächsten Fenster mit **weiter** die Datensicherung der Inhalte des *Becker MAP PILOT*.

Der Fortschritt wird anschließend mit einem Fortschrittsbalken visualisiert. Ist die Aktualisierung der Systemsoftware abgeschlossen, erhalten Sie eine entsprechende Meldung.

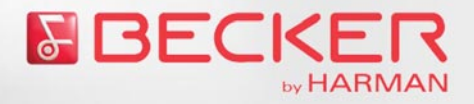

### **Becker Online Shop**

Um den Becker Online Shop aufzurufen, klicken Sie im linken Fensterbereich auf einkaufen.

**Hinweis:** Haben Sie sich bisher noch nicht beim Becker Online Shop angemeldet, werden Sie beim ersten Verbinden aufgefordert sich auf unserem Becker Online Shop zu registrieren. Die ist nur einmalig erforderlich. Nach erfolgter Registrierung werden Sie bei jedem Start des Becker Content Manager automatisch beim Becker Online Shop angemeldet.

| Verbinden mit | BeckerContentManage                                       | 27                                                 |                                      |
|---------------|-----------------------------------------------------------|----------------------------------------------------|--------------------------------------|
| hnen gewüns   | Eingabe von Ben                                           | utzerinformationen                                 |                                      |
| linweis: Fall | Lingabe Von Den                                           | aczermionnacionen                                  |                                      |
| bgebrochen    | Bitte geben Sie Ihre Ber<br>Die <i>E-Mail-Adresse</i> mus | s sich auf einen gültigen E-Mail-Au                | eteldern ein.<br>count beziehen. Das |
|               | Passwort sollte mindest<br>und/oder Sonderzeiche          | tens 6 Zeichen lang sein und nebei<br>n enthalten. | n Zeichen auch Ziffern               |
|               | Beachten Sie bitte, dass                                  | s diese Benutzerdaten für den Eink                 | auf auf                              |
|               | www.beckermappilot.co                                     | om benötigt werden.                                |                                      |
|               | Mit der Taste Absch                                       | ließen speichern Sie Ihre Ein                      | gaben und öffnen der                 |
|               | Benutzerinformation                                       |                                                    |                                      |
|               | F-Mail Adresse                                            | max@mustermann.de                                  | ~                                    |
|               | C- Min Hon Care                                           |                                                    |                                      |
|               | Passwort                                                  | •••••                                              | ~                                    |
|               | Passwort                                                  | •••••                                              |                                      |

Klicken Sie auf **Abschließen** um den ersten Teil der Registrierung für den Becker Online Shop zu bestätigen.

Der Becker Online Shop startet und zeigt den zweiten Teil der Registrierung an

|          | by HARMAN                                       | > Annelden                                                                                                    | Suche Q                                    |
|----------|-------------------------------------------------|----------------------------------------------------------------------------------------------------|--------------------------------------------|
| HOME Set | SHOP Becker MAP PILOT FAQ KONTAKT               | • Warenkorb:<br>0 Artikel   0,00 4                                                                              | Land/Sprache<br>Deutschland M<br>Deutsch M |
| Net      | u registrieren                                  |                                                                                                    |                                            |
|          | Sind Sie neu bei uns? Registrie                 | eren Sie sich hier.                                                                                             |                                            |
| igen     | Herr     Frau     Adresszusatz/Firma (optional) |                                                                                                    |                                            |
| -gen     | Titel (optional)                                | E-Mail Adresse (Benutzername)                                                                                   |                                            |
|          | Dr.                                             | max@mustermann.de<br>Passwart (6-20 Stellen, wind, 1 2xbi)                                                      | 2                                          |
| ¥)       | Max                                             | ••••••                                                                                                    |                                            |
| -        | Nachname                                        | Passwort wiederholen                                                                                            |                                            |
| lufen    | Mustermänn                                      | •••••                                                                                                    |                                            |
|          | 1 1 1 1 2                                       |                                                                                                    |                                            |
|          | USt.Idhir. (falls vorhanden)                    |                                                                                                    |                                            |
|          |                                                 |                                                                                                    |                                            |
| alten    | Rechnungs-/Lieferadresse                        |                                                                                                    |                                            |
| _        | Stole                                           |                                                                                                    |                                            |
|          | PLZ Ort                                         | Ja ich michten den Newsletter bes                                                                               | ellen                                      |
| -)       | 12345 Musterstadt                               | Bitte informieren Sie mich über Produi                                                                          | tneuheiten                                 |
| buch     | Deutschland 💌                                   |                                                                                                    |                                            |
|          |                                                 | Concerned and the second second second second second second second second second second second second second se |                                            |
|          |                                                 | ► anmelden                                                                                                    |                                            |
|          |                                                 |                                                                                                    |                                            |
|          |                                                 |                                                                                                    |                                            |
|          |                                                 |                                                                                                    |                                            |
|          |                                                 |                                                                                                    |                                            |

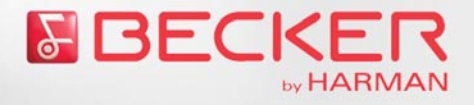

Geben Sie in den jeweiligen Feldern die entsprechenden Daten ein. Im rechten unteren Bereich des Fensters können Sie festlegen ob Sie einen Newsletter erhalten möchten. Zusätzlich können Sie sich die Datenschutzbestimmungen ansehen.

Bestätigen Sie die Eingabe der Daten durch Klicken auf die Schaltfläche anmelden.

Der zweite Teil der Registrierung ist nun abgeschlossen und die Startseite des Becker Online Shop wird anschließend angezeigt.

| HOME SH            | OP Becker MAP PILOT FAQ KONTA                                     | жт                                 |                                                                                                    | Annelden Warenkorb: 0 Artikel   0,00 @                                                                                                    | Suche<br>Land/Sprache<br>Deutschland<br>Dietsch                                                                                         |
|--------------------|-------------------------------------------------------------------|------------------------------------|----------------------------------------------------------------------------------------------------|----------------------------------------------------------------------------------------------------|----------------------------------------------------------------------------------------------------|
| 3e befinde         | h sich hier:                                                      |                                    |                                                                                                    |                                                                                                    | Crowdon -                                                                                                    |
| Entdeck            | ken Sie Becker Ø MAP PILOT! Nav                                   | rigation der neusten G             | eneration.                                                                                                    |                                                                                                    |                                                                                                    |
| en<br>Ien          |                                                                   |                                    | Zielsicher unterw<br>nit Ihrem kompakten N                                                                                                    | Constitution states of the second states of the second states and the second states of the second states of the se | nit Beckeri<br>Indext Sie dreit in Nahzeug<br>Indext Sie dreit in Nahzeug<br>Indext Sieger Indext Sie dreit<br>sich von Geer Indoxiaden |
| -)<br>ten          |                                                                   |                                    | - mehr erfahren                                                                                                    |                                                                                                    |                                                                                                    |
| Karten             | paket Russland                                                    | Kartenpaket Tür                    | kei<br>Irtennaket Türkei                                                                                                    | Zusatzfunktion                                                                                                    | Traffic Pattern                                                                                                    |
|                    | Q2/2010<br>Delscher unterwegs im<br>Flachenmäßig größten Land der | (FD)                               | 2/2010<br>Itdecken Sie die Vielfalt der<br>Irkei.                                                                                                    | (OR                                                                                                    | Pattern Q2/2010<br>Regelmäßig auftretende<br>Stausituationen und überlastete                                                            |
|                    | <sup>wet.</sup><br>49,95 €                                        |                                    | 9,95€                                                                                                    |                                                                                                    | imenstädte einfach umfahren.<br>9,95 €                                                                                                  |
| Joh                | • zum Produkt                                                     | 1                                  | ► zum Produkt                                                                                                    | 1                                                                                                    | + zum Produkt                                                                                                    |
| Jon                |                                                                   |                                    | and the second second se |                                                                                                    |                                                                                                    |
|                    | 28   Kostakt   Neuroletter   20 2010 Horson Red                   | er Automotive Sustance Guides - Al | a Dachte umhababan                                                                                                    |                                                                                                    |                                                                                                    |
| Joch Japressum ( A | GB   Kontakt   Newsletter   () 2010 Harman Beck                   | er Automotive Systems GmbH - Al    | e Rechte vorbehaten                                                                                                    |                                                                                                    | 1                                                                                                    |

Auf der Startseite des Becker Online Shop werden im unteren Bereich aktuelle Produkte angezeigt. Durch Klicken auf **zum Produkt** können Sie zur detaillierten Beschreibung des jeweiligen Produktes gelangen.

Im linken oberen Bereich des Becker Online Shop finden Sie die Menüpunkte HOME, SHOP, FAQs und KONTAKT.

- Mit Klicken auf HOME können Sie aus allen Bildschirmen immer diese Startseite aufrufen.
- Durch Klicken auf SHOP können Sie sich alle verfügbaren Produkte anzeigen lassen.
- Nach Klicken auf FAQs finden Sie als Hilfe viele Antworten zu den unterschiedlichsten Fragestellungen.
- Nach Klicken auf Kontakt öffnet sich eine Seite mit einem Kontaktformular. Sie können mit diesem Formular dann Fragen oder Anregungen an uns weiterleiten.

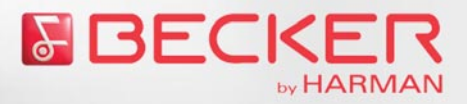

### Produkt kaufen

Klicken Sie SHOP.

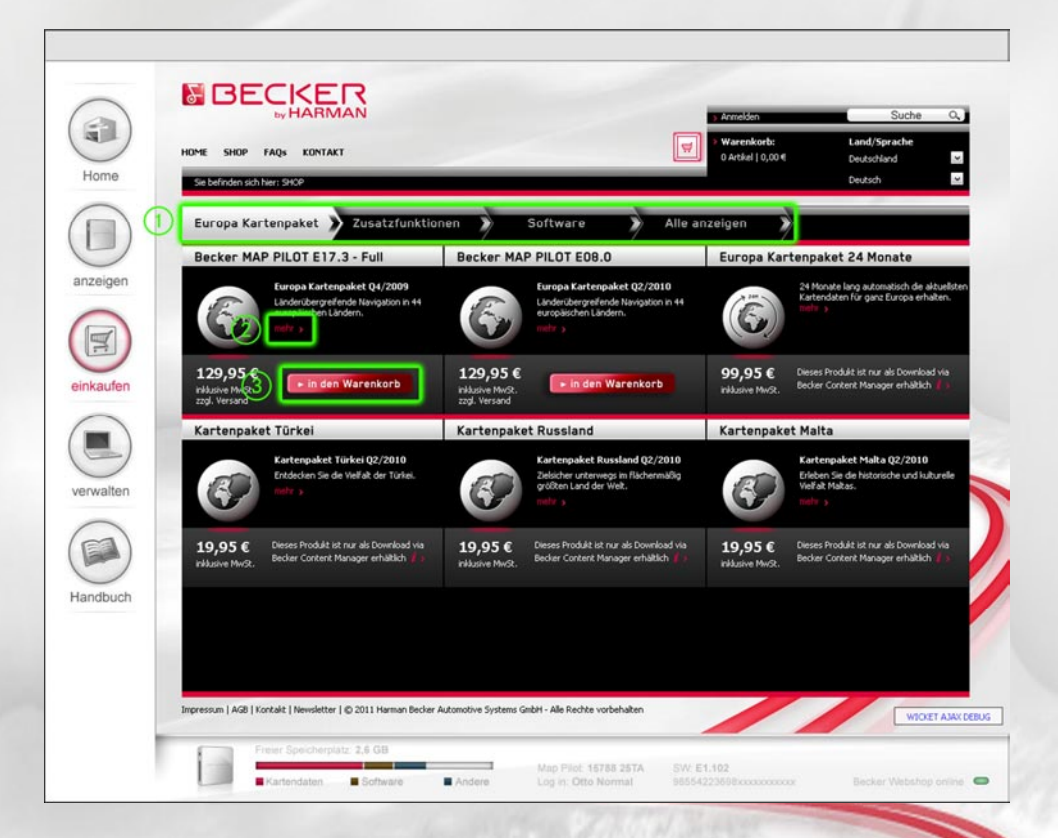

Selektieren Sie bei (1) welche Produktgruppe Sie sehen möchten oder wählen Sie Alle anzeigen aus um alle Produkte zu sehen.

Zu den einzelnen Produkten können Sie sich durch Klicken auf (2) weitere Informationen anzeigen lassen.

Klicken Sie beim gewünschten Produkt auf (3) (in den Warenkorb). Der Artikel wird in den Warenkorb übernommen und der Warenkorb wird angezeigt.

| Ø                                    | Vielen Dank.<br>Ihr Artikel Becker MAP P1LOT E17.3 - Full Europe<br>wurde soeben in den Warenkorb gelegt. |                |                         |           |
|--------------------------------------|----------------------------------------------------------------------------------------------------|----------------|-------------------------|-----------|
| Artikel                              | Anzahl                                                                                                    | Тур            | Einzelpr                | eis       |
| Becker MAP PILOT E17.3 - Full Europe | Menge 1                                                                                                   | SD-Card        | 129,95€                 | löschen 🗶 |
|                                      | Gesamtsum                                                                                                 | me inkl. MwSt. | 129,95<br>zzgl. Versand | 6<br>1>   |

Sie können nun wählen, ob Sie den Einkauf fortsetzen (weiter einkaufen) oder direkt mit der Bestellung des Warenkorbs fortfahren (jetzt bestellen) möchten.

<u>Hinweis:</u> Sie können den Warenkorb auch immer durch Klicken auf **Warenkorb** im oberen rechten Bereich des Fensters aufrufen und von dort die Bestellung starten.

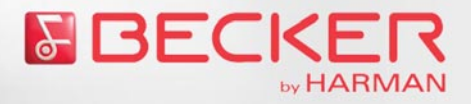

Nach der Auswahl von jetzt bestellen wird Ihnen Ihre Bestellung im Detail angezeigt.

| lome     | Sie befinden sich hier:              | _                                                                                           |                 |                  | _                                                        | -                    |
|----------|--------------------------------------|---------------------------------------------------------------------------------------------|-----------------|------------------|----------------------------------------------------------|----------------------|
|          | Warenkorb                            | Anmelden                                                                                    | 2               | Bestellung prüfe | n 💙 Bestellung at                                        | oschließen           |
|          | Bestellung prüfen                    |                                                                                             | -               | _                | Bestellübersicht                                         |                      |
| zeigen   | Bitte prüfen Sie Ihre                |                                                                                             |                 |                  | 1 Artikel                                                | 129,95 <b>(</b>      |
| THE REAL |                                      | Rechnungs-/Lieferadresse<br>Max Mustermann<br>Musterweg 111<br>12345 Musterstadt<br>andem > |                 |                  | Gesantsumme inkl. MwSt.                                  | 129,95 €             |
| kaufen   | Becker MAP PILOT E17.3 - Full Europe | Typ: SD-Card                                                                                | 129,95€         | entfernen 🙁      | Geschenk- und Aktionsg                                   | utschein             |
|          |                                      | Gesamtsumme inkl. MwSt.                                                                     | 129,95€         |                  | Bitte geben Sie hier Ihren Gutscheinco<br>Was ist das? ( | de en:<br>• einlösen |
| walten   |                                      |                                                                                             |                 |                  | Rechnungs-/Lieferadres                                   | sse                  |
| ndbuch   |                                      |                                                                                             |                 |                  | Max Hustermann<br>Musterweg 111<br>12345 Musterstadt     |                      |
|          |                                      |                                                                                             | - C-111 41 0 41 |                  |                                                          |                      |

Bitte überprüfen Sie die Bestellung genau und nehmen Sie wenn nötig entsprechende Änderungen vor. Klicken Sie auf **weiter** um im Bestellprozess fortzufahren.

| Warenkor           | Anmelo                                       | en 🕨 Beste            | ellung prüfen 🔹 Bestellung      | abschließen |
|--------------------|----------------------------------------------|-----------------------|---------------------------------|-------------|
| Bestellung abschli | eßen                                         |                       | Bestellübersicht                |             |
|                    |                                              |                       | 1 Artikel                       | 129,95      |
|                    | Betrag: 1,00<br>Kartaninhaber:<br>Max Muster | EUR                   | Gesantsumme inkl. MwSt.         | 129,95      |
|                    | Kartennummer:<br>Prüfnummer:                 | Eingebe ohne Leerzeid | Rechnungs-/Lieferadr            | esse        |
|                    | Wisis<br>Worst + Jahr +                      | t de Prüfnummer?      | Max Mustermann<br>Musterweg 111 |             |
|                    | Zahlung bestätigen                           | Vorgang abbrechen     | 12345 Musterstadt               |             |
|                    |                                              |                       | Vorraussichtliche Lief          | erzeiten    |
|                    |                                              |                       |                                 |             |
|                    |                                              |                       |                                 |             |
|                    |                                              |                       | 2                               |             |

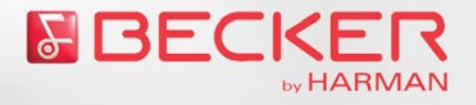

Geben Sie die zur Bezahlung notwendigen Kreditkarteninformationen ein.

Klicken Sie auf Zahlung bestätigen um den Bezahlvorgang abzuschließen.

Die Kartendaten werden nun überprüft. Ist die Bestätigung des Kartenunternehmens erfolgt, zeigt der Becker Content Manager automatisch die Downloadanzeige an.

| Home     | Devinioad Ihrer Produkte aus dem Webshop<br>Die hier aufgelstelen Produkte werden vom Webshop heruntergeladen und auf Ihrem PC gespeich<br>Download bageschlossen ist, müssen diese Daten auf Ihren Becker MAP PILOT übertragen werder<br>verwendet werden zu können. Die Übertragung erfolgt aufomatisch, wenn auf Ihrem Greit der Spei<br>Andermfals erhaten Sie eine Meldung, dass Speicherpitzt auf Ihrem Greit bereitgestellt werden m<br>diesem Fall nach Abschluss aller Downloads auf "weiter".<br>W Auf Ihrem PC sind aktuellere Produkte als auf Ihrem Becker MAP PILOT vorhanden. | ert. Wenn der<br>n. um im Fahrzeug<br>icherplatz ausreicht.<br>uss. Klicken Sie in |
|----------|----------------------------------------------------------------------------------------------------|------------------------------------------------------------------------------------|
| anzeigen | Deutschland Q4/2010<br>sza MB                                                                                                    | 7-23 min                                                                           |
| nkaufen  | Frankreich Q4/2010<br>578 MB                                                                                                    | 9.23 min                                                                           |
| erwalten | Europas schönste Weihnachtsmärkte<br>47 MB                                                                                                    | 2.23 min                                                                           |
|          | Software Update Version 2.1<br>380 MB                                                                                                    | 6.23 min                                                                           |
| indbuch  | Deutschland Q4/2010<br>328 MB                                                                                                    | 7:23 min                                                                           |
|          | zurück zum Webshop                                                                                                    | weiter                                                                             |

Die gekauften Daten werden nun heruntergeladen und auf Ihrem PC gespeichert. Ist der Speicherplatz auf Ihrem *Becker MAP PILOT* ausreichend, werden die gekauften Daten auch sofort auf den *Becker MAP PILOT* übertragen. Sie erhalten dann einen entsprechenden Hinweis und die Aktualisierung der Kartendaten ist abgeschlossen. Ist der Speicherplatz nicht ausreichend, erhalten Sie einen entsprechenden Hinweis. Klicken Sie in diesem Fall auf **weiter**.

Beachten Sie hierzu die Beschreibung auf Seite 8.